### TARGETING SERVICES IN LONDON

### Scenario

- You want to start a coffee morning to reduce social exclusion amongst older people in Croydon.
- You need to choose an area to hold the service
- We can explore the London Datastore to see whether they hold information relating to the social exclusion of older people, and to map areas with highest atrisk population

## Step 1: Get your data

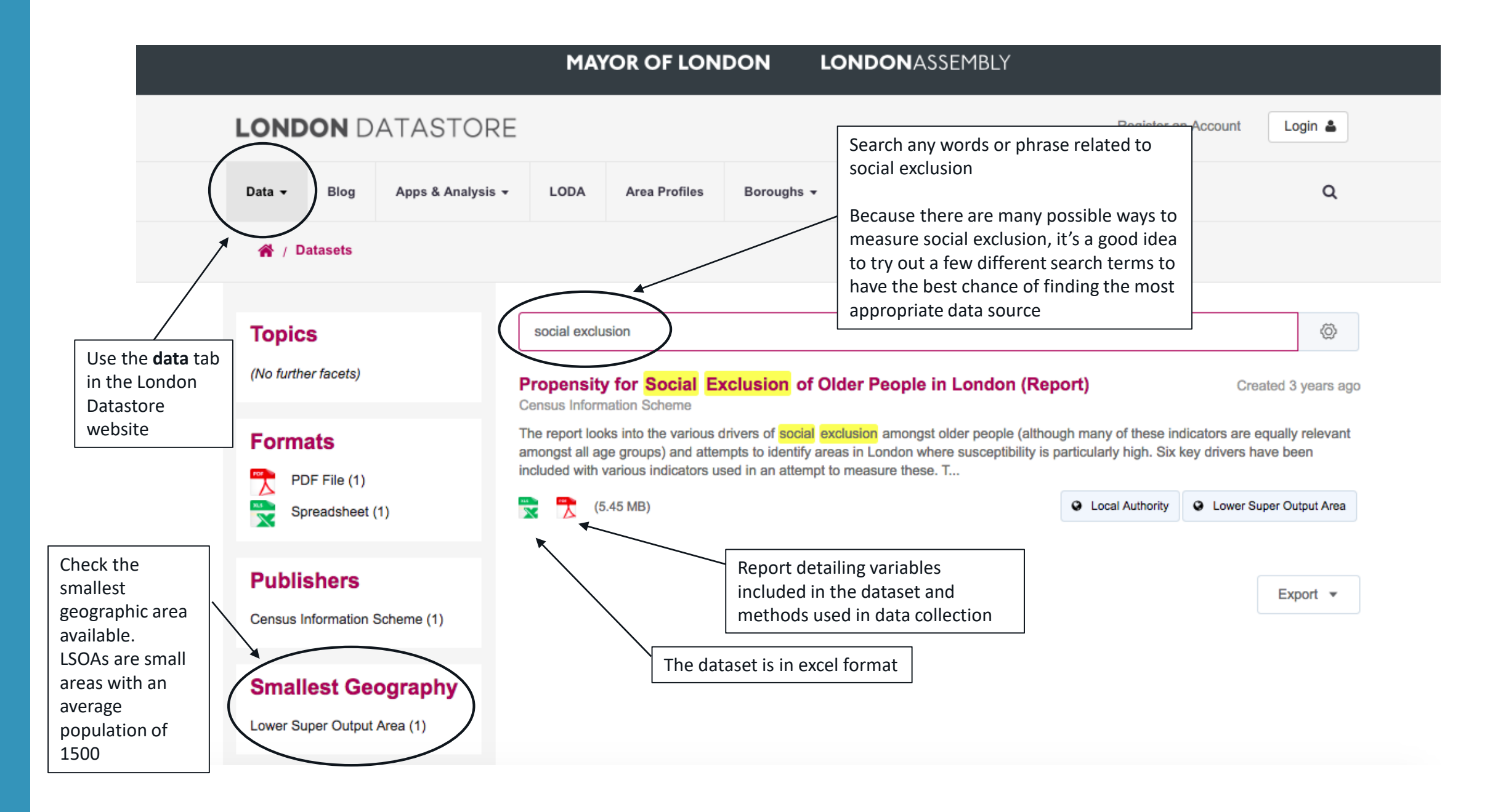

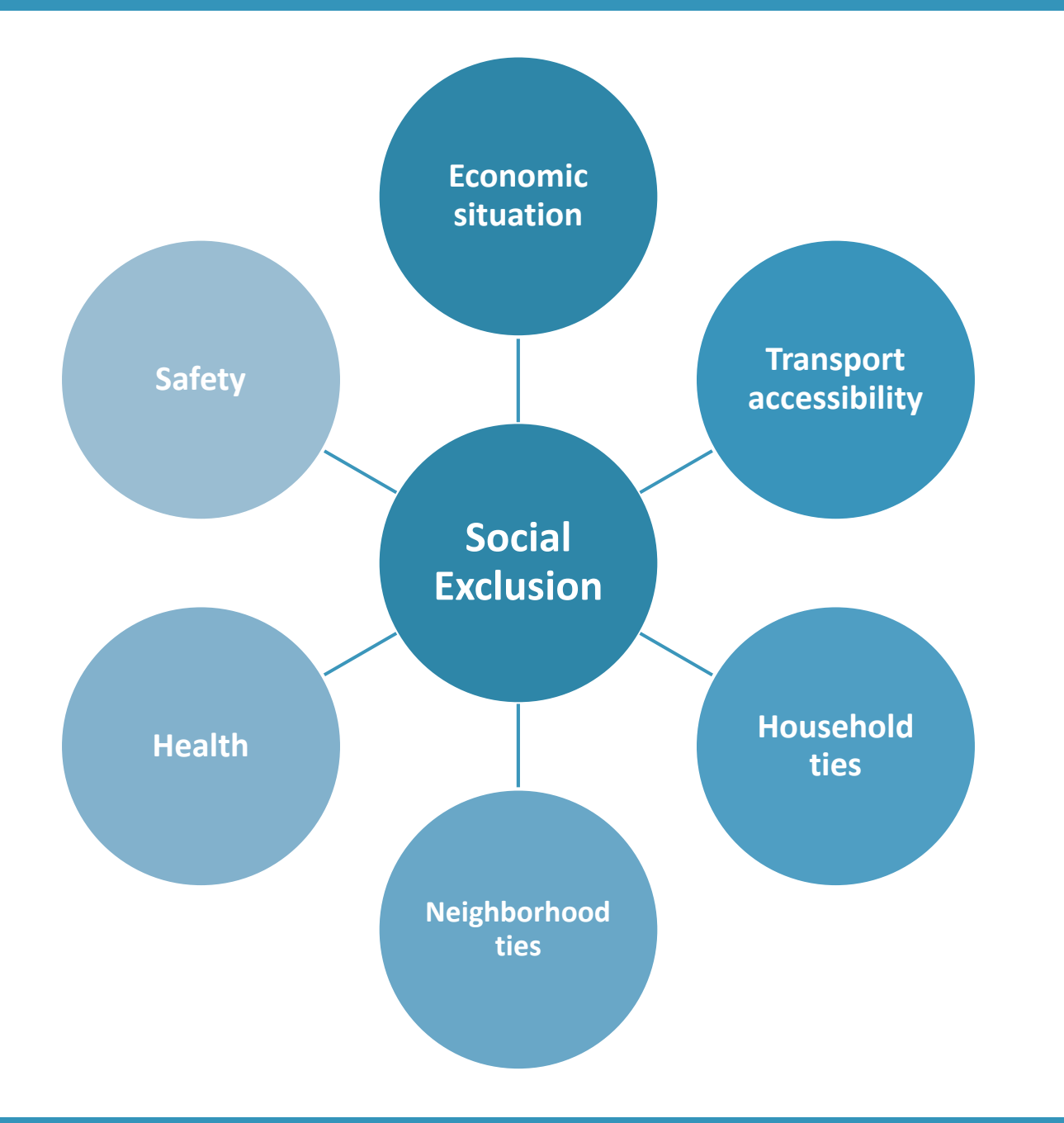

It is important to consider the relevance of measures used. Are all of these relevant to our target group?

- You may want to focus on one or two aspects of social exclusion, for example household and neighbourhood ties.
- You may also want to ignore aspects, for example car access, which would not be as relevant to social exclusion in central London areas.

### Step 2: Scan published guides

• Is the data suitable to answer this question?

- Check the years of data collection, the measures used and the sample to see whether you can draw conclusions from the data about the area.
- There will always be some caveats, ways in which the data are imperfect, or things
  missing from the data. It's worth making yourself aware of these before communicating
  results.

- What analysis has already been conducted with the data?
  - You may not need to do any analysis yourself if the report includes previous research into the question of interest.

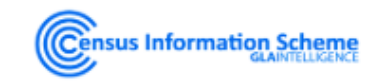

#### Propensity for Social Exclusion of Older People in London (Report)

Census Information Scheme

Data

Created 3 years ago, updated 3 years ago

The report looks into the various drivers of social exclusion amongst older people (although many of these indicators are equally relevant amongst all age groups) and attempts to identify areas in London where susceptibility is particularly high. Six key drivers have been included with various indicators used in an attempt to measure these.

The majority of these indicators are at Lower Super Output Area (LSOA) level in an effort to identify areas at as small a geography as possible.

| Key Driver         | Indicator                | Description                                                                             | 7       |                                         |
|--------------------|--------------------------|-----------------------------------------------------------------------------------------|---------|-----------------------------------------|
| conomic Situation  | Income deprivation       | Income Deprivation Affecting Older People Score from the 2015 Indices of<br>Deprivation | _       |                                         |
| ransport           | Public Transport         | Average Public Transport Accessibility Score                                            | 1       |                                         |
| ccessibility       | Car access               | Percentage aged 65 and over with no cars or vans in household                           | 7       |                                         |
| aussheld Tiss      | One person households    | Percentage aged 65+ living alone                                                        |         | The data in this spreadsheet            |
| ousenoid fies      | Providing unpaid care    | Percentage aged 65+ providing 50 or more hours of unpaid care a week                    |         | comes from a range of sources.          |
| alabhaushaad Tiaa  | Proficiency in English   | Percent aged 65+ who cannot speak English well                                          |         |                                         |
| leighbournood Ties | Churn Rate               | Churn Rate: (inflow+outflow) per 100 population                                         |         |                                         |
| loalth             | Mental health            | Estimated prevalence of dementia amongst population aged 65 and over (%)                |         | The report details                      |
| Iddiui             | General health           | Percentage aged 65+ with a limiting long-term health problem or disability              |         | Years of measurement                    |
|                    | East of crime            | Percentage in borough worried about anti-social behaviour in area                       |         |                                         |
|                    | rear or chime            | Percentage in borough who feel unsafe walking alone after dark                          |         | Why measures were chosen                |
| Safety             | Crime rates              | Total offences per 100 population                                                       |         | How they are calculated                 |
| CIS2015-06: I      | Propensity for Social Ex | cclusion of Older People in London (2.2 MB)                                             | Preview | V Download V                            |
| Propensity fo      | or Social Exclusion of O | Ider People in London workbook (3.25 MB)                                                | Preview | View the report by clicking here (or on |

preview)

O Local Authority
O Lower Super Output Area

#### **GLA**INTELLIGENCE

#### Briefing CIS2015-06

The Propensity for Social Exclusion of Older People in London

Census Information Scheme December 2015

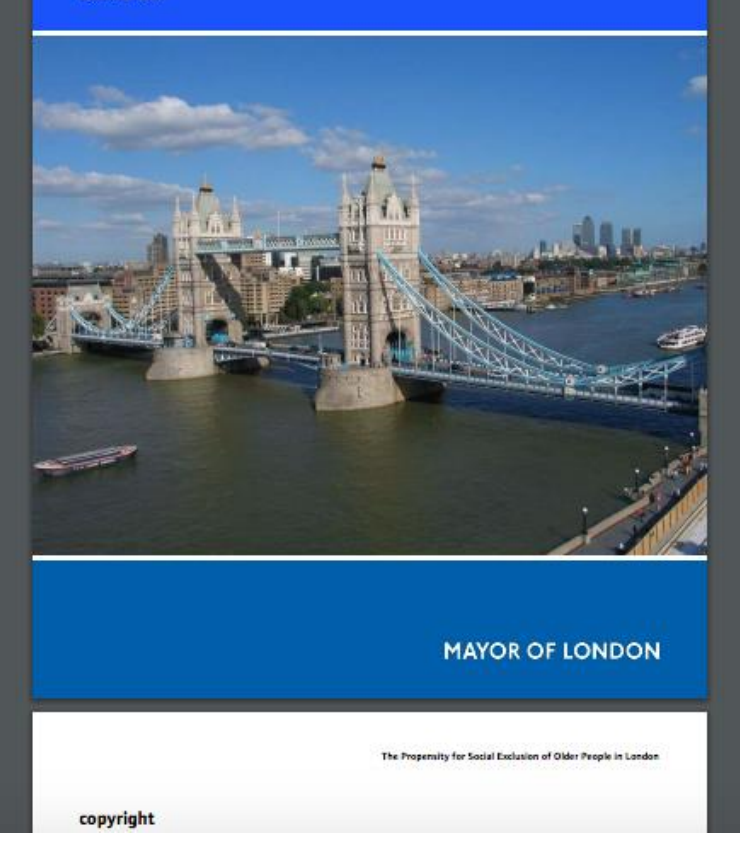

Figure 6: Percentage aged 65 and over providing 50 or more hours unpaid care a week, 2011

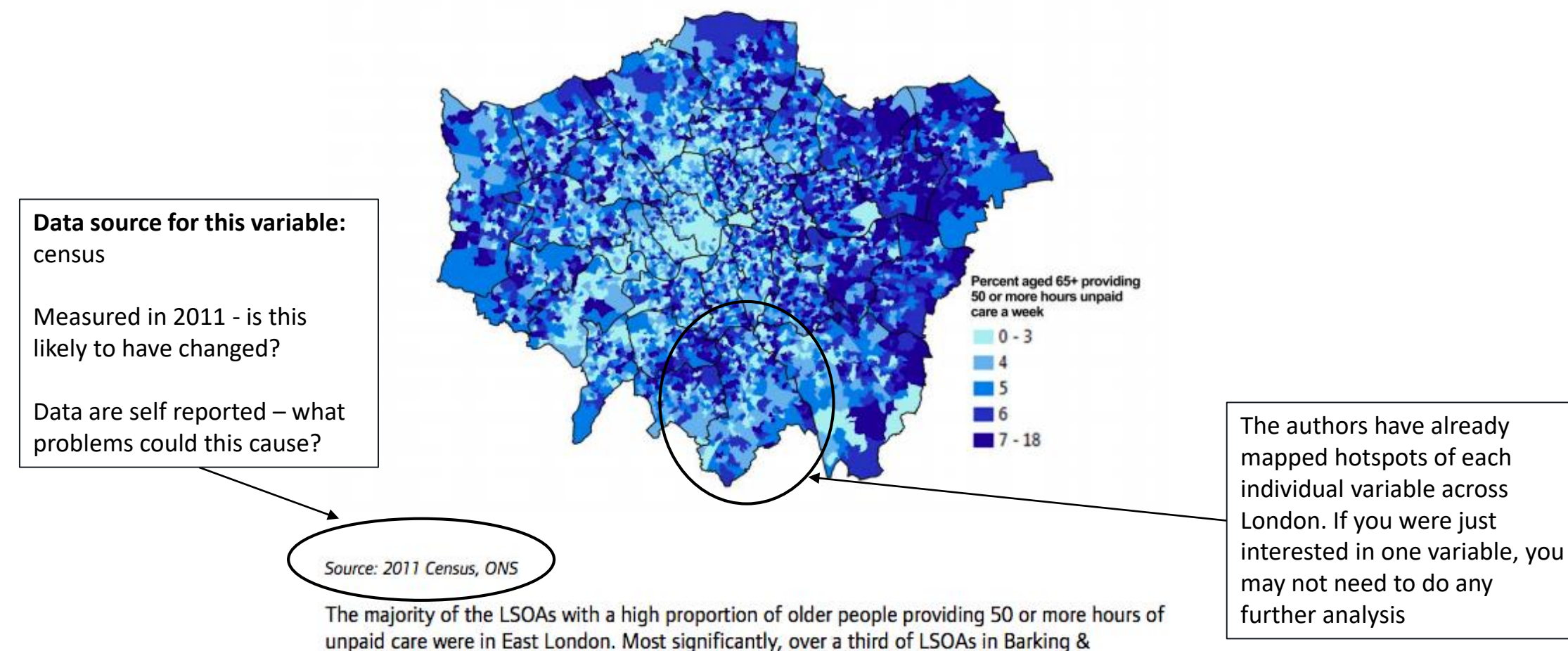

Dagenham (40 out of 110) were in the worst decile of London LSOAs.

## Step 3: Download and analyse the data

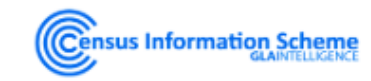

#### Propensity for Social Exclusion of Older People in London (Report)

Census Information Scheme

Data

Created 3 years ago, updated 3 years ago

The report looks into the various drivers of social exclusion amongst older people (although many of these indicators are equally relevant amongst all age groups) and attempts to identify areas in London where susceptibility is particularly high. Six key drivers have been included with various indicators used in an attempt to measure these.

The majority of these indicators are at Lower Super Output Area (LSOA) level in an effort to identify areas at as small a geography as possible.

| Key Driver         | Indicator              | Description                                                                             |  |  |  |  |  |  |  |
|--------------------|------------------------|-----------------------------------------------------------------------------------------|--|--|--|--|--|--|--|
| Economic Situation | Income deprivation     | Income Deprivation Affecting Older People Score from the 2015 Indices of<br>Deprivation |  |  |  |  |  |  |  |
| Transport          | Public Transport       | Average Public Transport Accessibility Score                                            |  |  |  |  |  |  |  |
| Accessibility      | Car access             | Percentage aged 65 and over with no cars or vans in household                           |  |  |  |  |  |  |  |
| Household Ties     | One person households  | Percentage aged 65+ living alone                                                        |  |  |  |  |  |  |  |
| nousenoid nes      | Providing unpaid care  | Percentage aged 65+ providing 50 or more hours of unpaid care a week                    |  |  |  |  |  |  |  |
| Neighbourbood Ties | Proficiency in English | Percent aged 65+ who cannot speak English well                                          |  |  |  |  |  |  |  |
| Neighbourhoou nes  | Churn Rate             | Churn Rate: (inflow+outflow) per 100 population                                         |  |  |  |  |  |  |  |
| Health             | Mental health          | Estimated prevalence of dementia amongst population aged 65 and over (%)                |  |  |  |  |  |  |  |
| nealui             | General health         | Percentage aged 65+ with a limiting long-term health problem or disability              |  |  |  |  |  |  |  |
|                    | Ecor of origon         | Percentage in borough worried about anti-social behaviour in area                       |  |  |  |  |  |  |  |
|                    | rear of chine          | Percentage in borough who feel unsafe walking alone after dark                          |  |  |  |  |  |  |  |
| Safety             | Crime rates            | Total offences per 100 population                                                       |  |  |  |  |  |  |  |

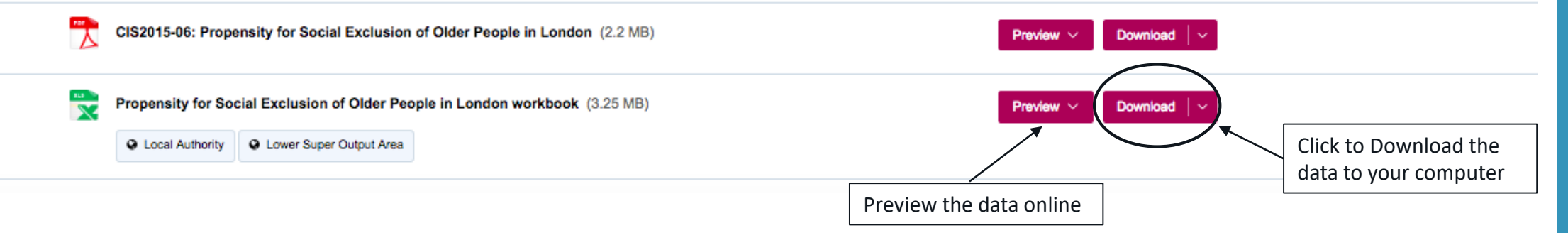

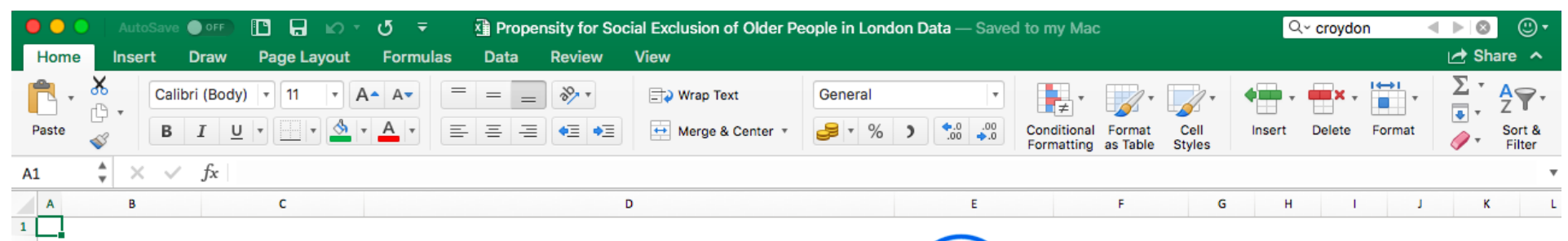

Census Information Scheme

#### The Propensity for Social Exclusion of Older People in London

- This workbook contains the data from CIS Briefing CIS2015-06
- Download the report here

2

3

4

6

7

22 23 The report looks into the various drivers of social exclusion amongst older people (although many of these indicators are equally relevant amongst all age groups) and attempts to identify areas in London where susceptibility is particularly high. Six key drivers have been included with various indicators used in an attempt to measure these.

The majority of these indicators are at Lower Super Output Area (LSOA) level in an effort to identify areas at as small a geography as possible.

| Key Driver              | Indicator              | Description                                                                          | Source                         | Date Coverage    |
|-------------------------|------------------------|--------------------------------------------------------------------------------------|--------------------------------|------------------|
| Economic Situation      | Income deprivation     | Income Deprivation Affecting Older People Score from the 2015 Indices of Deprivation | DCLG Indices of Deprivation    | 20               |
| Transport Accordibility | Public Transport       | Average Public Transport Accessibility Score                                         | TfL                            | 20               |
| Transport Accessionity  | Car access             | Percentage aged 65 and over with no cars or vans in household                        | 2011 Census                    | 20               |
| Household Tios          | One person households  | Percentage aged 65+ living alone                                                     | 2011 Census                    | 20               |
| Providing unpaid care   |                        | Percentage aged 65+ providing 50 or more hours of unpaid care a week                 | 2011 Census                    | 20               |
| Naighbourhood Tion      | Proficiency in English | Percent aged 65+ who cannot speak English well                                       | 2011 Census                    | 20               |
| Neighbournood Hes       | Churn Rate             | Churn Rate: (inflow+outflow) per 100 population                                      | 2011 Census                    | 20               |
| Hoalth                  | Mental health          | Estimated prevalence of dementia amongst population aged 65 and over (%)             | HSCIC                          | 2013/            |
| neath                   | General health         | Percentage aged 65+ with a limiting long-term health problem or disability           | 2011 Census                    | 20               |
|                         | Foor of original       | Percentage in borough worried about anti-social behaviour in area                    | Metropolitan Police Service    | Q4 13/14 -Q3/14/ |
|                         | Fear of crime          | Percentage in borough who feel unsafe walking alone after dark                       | Public Attitude Survey (PAS)   | Q4 13/14 -Q3/14/ |
| Safety                  |                        |                                                                                      | Metropolitan Police Service    |                  |
|                         | Crime rates            | Total offences per 100 population                                                    | (for total offences), ONS (for | 20               |
|                         |                        |                                                                                      | denominator)                   |                  |
|                         | 1                      |                                                                                      |                                |                  |

- Most datasets include a sheet detailing the data included in the excel document called 'metadata'.
  - Note: The report includes more detailed information
- This document includes:
  - Raw data
  - Deciles (1-10)
  - Ranked data

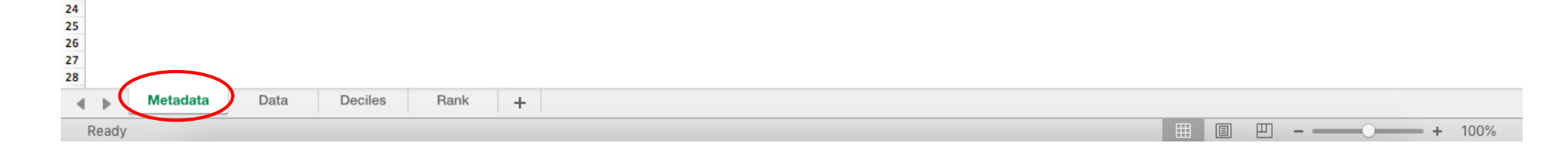

| •  | •••       | AutoSave OFF              | ]<br>ທາປ ₹                                  | 🔊 Pr                                | opensity for S                  | Social Exclus                            | ion of Older F                            | People in Lon                           | don Data —   | Saved to my                               | Мас                                                       |                                                         | Q~ croyo                                                  | don            | ► 🔕 🙂 •            |                                 |
|----|-----------|---------------------------|---------------------------------------------|-------------------------------------|---------------------------------|------------------------------------------|-------------------------------------------|-----------------------------------------|--------------|-------------------------------------------|-----------------------------------------------------------|---------------------------------------------------------|-----------------------------------------------------------|----------------|--------------------|---------------------------------|
|    | Home      | Insert Draw Page          | Layout Formu                                | ilas Data                           | a Review                        | View                                     |                                           |                                         |              |                                           |                                                           |                                                         |                                                           |                | 🛃 Share 🔺          |                                 |
|    | <b></b>   | Calibri (Body) 🔹 11       | • A• A•                                     | = =                                 | = % *                           | Et Wra                                   | ap Text                                   | General                                 |              |                                           | • 🏹•                                                      | <b>_</b>                                                | • • • ×                                                   | <b>v 1↔1 v</b> | ∑<br>Ţ<br>ZŢ       |                                 |
| P  | aste 🧹    | 8 I <u>U</u> •            | • 🙆 • 🗛 •                                   | = =                                 | -= •= •                         | 🗏 🖶 Me                                   | rge & Center 🔻                            | ₽ * %                                   | ) *.0<br>00. | .00<br>◆.0 Condit<br>Forma                | ional Format<br>tting as Table                            | Cell<br>Styles                                          | Insert Delete                                             | e Format       | Sort & Filter      |                                 |
| A1 |           | $X \sim f_X$ LSOA Cod     | e                                           |                                     |                                 |                                          |                                           |                                         |              |                                           |                                                           |                                                         |                                                           |                |                    |                                 |
|    | A         | В                         | с                                           | D                                   | E                               | F                                        | G                                         | н                                       | 1            | J                                         | к                                                         | L                                                       | м                                                         | N              | 0 P                |                                 |
|    |           |                           | Economic                                    |                                     |                                 |                                          |                                           |                                         |              |                                           |                                                           |                                                         |                                                           |                |                    |                                 |
| 1  |           |                           | Situation                                   | Transport A                         | Accessibility                   | Househ                                   | old Ties                                  | Neighbour                               | rhood Ties   | He                                        | alth                                                      |                                                         | Safety                                                    |                |                    |                                 |
| -  |           |                           |                                             |                                     |                                 |                                          |                                           |                                         |              |                                           | Percent aged                                              | Fear o                                                  | fcrime                                                    |                | First vis          | ually inspect                   |
| 2  |           |                           | Income                                      | Public                              |                                 | Percent aged                             | Percent aged                              | Percent aged                            |              | Estimated<br>prevelance of                | 65 + with a                                               |                                                         |                                                           |                |                    | uala.                           |
|    |           |                           | Affecting Older<br>People<br>(IDAOPI) Score | Transport<br>Accessibility<br>Score | Percent aged<br>65+ with no car | 65+ living in<br>one person<br>household | 50 or more<br>hours unpaid<br>care a week | 65+ who<br>cannot speak<br>English well | Churn Rate   | dementia<br>amongst those<br>aged 65+ (%) | limiting long-<br>term health<br>problem or<br>disability | Percent<br>worried about<br>anti-social<br>behaviour in | Percent who<br>feel unsafe<br>walking alone<br>after dark | Crime rates    | There and discrepa | re no obvious<br>ancies, and no |
| 3  | LSOA Code | LSOA Name                 |                                             | 6.4                                 | 28.6                            | 18.0                                     |                                           | 16.5                                    | 27.4         |                                           | 50.1                                                      | area                                                    | 20.0                                                      |                | missing            | values                          |
| 5  | F01000007 | Barking and Dagenham 016A | 0.356                                       | 6.8                                 | 58.0                            | 18.0                                     | 3.4                                       | 15.5                                    | 27.4         | 82                                        | 63.8                                                      | . 35.5                                                  | 29.0                                                      | 4.2            |                    |                                 |
| 6  | E01000008 | Barking and Dagenham 015B | 0.423                                       | 3.1                                 | 52.5                            | 30.0                                     | 7.5                                       | 12.5                                    | 26.9         | 5.6                                       | 52.5                                                      | 35.5                                                    | 29.0                                                      | 11.1           |                    |                                 |
| 7  | E0100009  | Barking and Dagenham 016B | 0.385                                       | 7.1                                 | 53.0                            | 35.4                                     | 3.9                                       | 21.5                                    | 31.9         | 6.7                                       | 71.3                                                      | 35.5                                                    | 29.0                                                      | 13.5           |                    |                                 |
| 8  | E01000010 | Barking and Dagenham 015C | 0.494                                       | 6.9                                 | 59.5                            | 38.1                                     | 7.1                                       | 13.1                                    | 41.3         | 13.3                                      | 57.1                                                      | . 35.5                                                  | 29.0                                                      | 27.2           |                    |                                 |
| 9  | E01000011 | Barking and Dagenham 016C | 0.392                                       | 7.0                                 | 36.7                            | 21.1                                     | 2.2                                       | 21.1                                    | 33.5         | 5.0                                       | 55.€                                                      | 35.5                                                    | 29.0                                                      | 6.3            |                    |                                 |
| 10 | E01000012 | Barking and Dagenham 015D | 0.395                                       | 4.1                                 | 51.9                            | 33.3                                     | 1.9                                       | 22.2                                    | 36.6         | 5.2                                       | 50.0                                                      | 35.5                                                    | 29.0                                                      | 7.8            |                    |                                 |
| 11 | E01000013 | Barking and Dagenham 013A | 0.295                                       | 3.9                                 | 53.2                            | 33.8                                     | 3.2                                       | 0.0                                     | 22.6         | 3.1                                       | 61.6                                                      | 35.5                                                    | 29.0                                                      | 16.0           |                    |                                 |
| 12 | E01000014 | Barking and Dagenham 013B | 0.324                                       | 3.3                                 | 44.4                            | 36.0                                     | 7.9                                       | 1.1                                     | 20.4         | 3.5                                       | 61.9                                                      | 35.5                                                    | 29.0                                                      | 6.4            |                    |                                 |
| 14 | E01000015 | Barking and Dagenham 009A | 0.345                                       | 2.9                                 | 33.0                            | 38.4                                     | 9.9                                       | 0.0                                     | 20.1         | . 3.3                                     | 52.7                                                      | 35.5                                                    | 29.0                                                      | 4.8            |                    |                                 |
| 15 | F01000017 | Barking and Dagenham 009C | 0.313                                       | 3.3                                 | 49.4                            | 42.0                                     | 3.7                                       | 1.0                                     | 15.6         | 2.9                                       | 64.8                                                      | 35.5                                                    | 29.0                                                      | 6.1            |                    |                                 |
| 16 | E01000018 | Barking and Dagenham 009D | 0.264                                       | 3.1                                 | 57.6                            | 39.5                                     | 7.0                                       | 0.6                                     | 18.8         | 3.1                                       | 66.3                                                      | 35.5                                                    | 29.0                                                      | 4.2            |                    |                                 |
| 17 | E01000019 | Barking and Dagenham 023A | 0.299                                       | 2.6                                 | 54.0                            | 35.0                                     | 5.8                                       | 4.4                                     | 21.9         | 4.8                                       | 60.6                                                      | 35.5                                                    | 29.0                                                      | 6.0            |                    |                                 |
| 18 | E01000020 | Barking and Dagenham 023B | 0.313                                       | 3.0                                 | 50.9                            | 35.3                                     | 2.5                                       | 5.0                                     | 19.7         | 4.7                                       | 62.7                                                      | 35.5                                                    | 29.0                                                      | 4.7            |                    |                                 |
| 19 | E01000021 | Barking and Dagenham 008A | 0.376                                       | 2.3                                 | 44.9                            | 42.5                                     | 3.9                                       | 7.9                                     | 24.4         | 4.9                                       | 61.4                                                      | 35.5                                                    | 29.0                                                      | 8.4            |                    |                                 |
| 20 | E01000022 | Barking and Dagenham 008B | 0.252                                       | 2.9                                 | 48.3                            | 38.1                                     | 3.4                                       | 2.5                                     | 20.4         | 4.8                                       | 69.5                                                      | 35.5                                                    | 29.0                                                      | 4.0            |                    |                                 |
| 21 | E01000023 | Barking and Dagenham 008C | 0.377                                       | 2.9                                 | 57.7                            | 50.5                                     | 4.5                                       | 6.3                                     | 39.8         | 5.1                                       | 65.8                                                      | 35.5                                                    | 29.0                                                      | 9.8            |                    |                                 |
| 22 | E01000024 | Barking and Dagenham 008D | 0.306                                       | 3.0                                 | 50.9                            | 40.3                                     | 3.7                                       | 5.0                                     | 19.5         | 4.4                                       | 63.0                                                      | 35.5                                                    | 29.0                                                      | 5.1            |                    |                                 |
| 23 | E01000025 | Barking and Dagenham 008E | 0.282                                       | 2.9                                 | 48.5                            | 38.2                                     | 6.7                                       | 1.8                                     | 20.5         | 4.3                                       | 58.2                                                      | 35.5                                                    | 29.0                                                      | 6.5            |                    |                                 |
| 24 | E01000027 | Barking and Dagenham 001A | 0.275                                       | 2.3                                 | 48.8                            | 41.4                                     | 9.0                                       | 1.3                                     | 17.5         | 3.5                                       | 64.9                                                      | 35.5                                                    | 29.0                                                      | 7.2            |                    |                                 |
| 25 | E01000028 | Barking and Dagenham 001B | 0.423                                       | 1.6                                 | 55.8                            | 39.1                                     | 6.3                                       | 1.8                                     | 17.8         | 3.5                                       | 76.8                                                      | 35.5                                                    | 29.0                                                      | 5.5            |                    |                                 |
| 20 | E01000029 | Barking and Dagenham 001C | 0.156                                       | 1.8                                 | 33.9                            | 34.2                                     | 7.9                                       | 0.7                                     | 18.1         | 4.2                                       | 58./                                                      | 35.5                                                    | 29.0                                                      | 5.9            |                    |                                 |
| 27 | F01000030 | Barking and Dagenham 001D | 0.282                                       | 2.4                                 | 44.0                            | 30.8                                     | 0.9                                       | 3.4                                     | 20.3         | 3.0                                       | 72.1                                                      | . 35.5                                                  | 29.0                                                      | 8.5            |                    |                                 |
| 29 | E01000031 | Barking and Dagenham 002P | 0.193                                       | 2.7                                 | 39.7                            | 33.6                                     | 4.0<br>6.0                                | 2.0                                     | 16 3         | . 3.5<br>. A 3                            | 56.5                                                      | 35.5                                                    | 29.0                                                      | 7.0            |                    |                                 |
|    |           | Metadata Data             | Deciles Ra                                  | nk L                                | 35.7                            | 55.0                                     | 0.0                                       | 5.0                                     | 10.5         | 4.5                                       | 50.5                                                      |                                                         | 25.0                                                      | 7.0            |                    |                                 |
| -  | Ready     |                           |                                             | т т                                 |                                 |                                          |                                           |                                         |              |                                           |                                                           |                                                         | I I I                                                     |                | → 100%             |                                 |
|    | Ready     |                           |                                             |                                     |                                 |                                          |                                           |                                         |              |                                           |                                                           |                                                         |                                                           |                | - 10076            |                                 |

| • •        | 0       | AutoSave OFF                             | ഗ∗ ഗ<br>-                                | <b>₹</b>    | - <b>D</b> i                    | Prope                                   | ensity for Soc                      | ial Exclusion                           | of Older Peo   | ple in Londo              | on Data         |                                               |            |                  | Q٠ | Search Sheet |                       |
|------------|---------|------------------------------------------|------------------------------------------|-------------|---------------------------------|-----------------------------------------|-------------------------------------|-----------------------------------------|----------------|---------------------------|-----------------|-----------------------------------------------|------------|------------------|----|--------------|-----------------------|
| Hom        | e 👗     | Cut Calibri (Redy) x 1                   |                                          |             |                                 |                                         | +) Wron Toxt                        | Gon                                     | oral           |                           |                 |                                               |            | ( <del>(~)</del> |    | ∑ AutoSum ▼  |                       |
|            | ŕ þ     | Copy *                                   |                                          |             | - = 0                           |                                         |                                     | Oen                                     | CIGI           |                           | <b>a</b> ≠* U   | 🎽 ' 🎼 '                                       |            |                  | *  | 🔸 Fill 🔻     | ZY                    |
| Paste      | <u></u> | Format B I U -                           | 🛯 T 🖄 T 🛓                                | A ≡         | = = •                           | E 📲 !                                   | <ul> <li>Merge &amp; Cer</li> </ul> | ter 🔹 🥩                                 | • % )          | 00. 00.                   | Conditional For | ormat Cell<br>Table Styles                    | Insert     | Delete Form      | at | Clear •      | Sort &<br>Filter      |
| <b>6</b> 2 |         |                                          |                                          |             |                                 |                                         |                                     |                                         |                |                           |                 |                                               |            |                  |    |              |                       |
| 53         | •       | X V JX                                   |                                          |             |                                 |                                         |                                     |                                         |                |                           |                 |                                               |            |                  |    |              | •                     |
|            | A       | В                                        | с                                        | D           | E                               | F                                       | G                                   | н                                       | 1              | 1                         | к               | L                                             | м          | N                | 0  | Р            | Q R S                 |
| 1          |         | RANK 1 IS WORST                          | Economic<br>Situation                    | Transport / | Accessibility                   | House                                   | nold Ties                           | Neighbou                                | rhood Ties     | н                         | lealth          |                                               | Safety     |                  |    |              | 1                     |
| 2          |         |                                          |                                          |             |                                 |                                         |                                     |                                         |                |                           | Percent aged    | Fear o                                        | of crime   |                  |    |              |                       |
| -          |         |                                          | Income                                   | Public      |                                 | Percent aged                            | Percent aged                        | Percent aged                            |                | Estimated                 | , 65 + with a   | Percent                                       |            | 1                |    | Average Rank | <u> </u>              |
|            |         |                                          | Affecting Older Accessit<br>People Scorr |             | Percent aged<br>65+ with no car | 65+living in<br>one person<br>household | 50 or more<br>hours unpaid          | 65+ who<br>cannot speak<br>English well | who Churn Rate | dementia<br>amongst those | se problem or   | worried about<br>anti-social<br>walking alone |            | Crime rates      |    | (Weighted)   | Data have already     |
|            |         |                                          | (IDAOPI) Score                           |             |                                 |                                         | care a week                         |                                         |                | aged 65+(%)               | disability      | area                                          | after dark |                  |    |              | been 'ranked' by a    |
| 4 LSOA     | Code    | LSOA Name<br>Include/Exclude in average: |                                          |             |                                 |                                         |                                     |                                         |                |                           |                 |                                               |            |                  |    |              | from those in whic    |
| 6 R        | ank     | Weiskting                                | x2                                       | ×1          | ×1                              | x1                                      | ×1                                  | ×1                                      | x1             | ×1                        | ×1              | x0.5                                          | ×0.5       | ×1               | 1  |              |                       |
| 7 Set      | tings   | weighting:                               | •                                        |             | •                               | •                                       | ↓ ▶                                 | •                                       | <b>▲</b>       | •                         |                 | ▲                                             |            | •                |    |              | older people are m    |
| 8 E0100    | 00006   | Barking and Dagenham 016A                | 2681                                     | 434         | 2862                            | 4635                                    | 1630                                | 469                                     | 2058           | 45                        | 58 133          | 2 220                                         | 220        | 3666             |    | 1927         | likely to be socially |
| 10 E0100   | 00007   | Barking and Dagenham 015A                | 631                                      | 2670        | 1663                            | 3231                                    | 431                                 | 820                                     | 2159           | . 52                      | 4 250           | 6 220                                         | ) 220      | 640              |    | 1344         | excluded, to least    |
| 11 E0100   | 00009   | Barking and Dagenham 016B                | 888                                      | 175         | 1620                            | 2285                                    | 2906                                | 233                                     | 1393           | 17                        | 9 11            | 0 220                                         | 220        | 435              |    | 944          |                       |
| 12 E0100   | 00010   | Barking and Dagenham 015C                | 261                                      | 275         | 1120                            | 1833                                    | 557                                 | 757                                     | 517            |                           | 2 168           | 3 220                                         | 220        | 115              |    | 633          | likely.               |
| 13 E0100   | 00011   | Barking and Dagenham 016C                | 833                                      | 217         | 3034                            | 4402                                    | 4211                                | 247                                     | 1207           | 104                       | 6 196           | 9 220                                         | 220        | 2137             |    | 1696         |                       |
| 14 E0100   | 00012   | Barking and Dagenham 015D                | 808                                      | 1591        | 1709                            | 2639                                    | 4410                                | 212                                     | 850            | 86                        | 9 298           | 7 220                                         | 220        | 0 1397           |    | 1541         |                       |
| 15 E0100   | 00013   | Barking and Dagenham 013A                | 1688                                     | 1786        | 1599                            | 2555                                    | 3498                                | 4733                                    | 2920           | 444                       | 5 94            | 5 220                                         | 220        | 312              |    | 2199         | This data can be us   |
| 16 E0100   | 00014   | Barking and Dagenham 013B                | 1402                                     | 2454        | 2353                            | 2170                                    | 318                                 | 4084                                    | 3344           | 383                       | 37 90           | 0 220                                         | 220        | 2106             |    | 2049         | for further analysis  |
| 17 E0100   | 00015   | Barking and Dagenham 009A                | 1206                                     | 3159        | 1566                            | 1779                                    | 73                                  | 4733                                    | 2289           | 385                       | 6 105           | 5 220                                         | 220        | 3223             |    | 2030         |                       |
| 18 E0100   | 00016   | Barking and Dagenham 009B                | 1882                                     | 3795        | 2800                            | 2233                                    | 445                                 | 3744                                    | 3944           | 465                       | 230             | 2 220                                         | 220        | 2890             |    | 2565         | L                     |
| 19 E0100   | 00017   | Barking and Dagenham 009C                | 1509                                     | 2516        | 1911                            | 1291                                    | 3072                                | 3964                                    | 4269           | 463                       | 5 52            | 3 220                                         | 220        | 2264             |    | 2307         |                       |
| 20 E0100   | 0018    | Barking and Dagenham 009D                | 2022                                     | 2743        | 1260                            | 1608                                    | 609                                 | 4419                                    | 3661           | 436                       | 38              | / 220                                         | 220        | 3639             |    | 2246         |                       |
| 21 E0100   | J0019   | Barking and Dagenham 023A                | 1644                                     | 3629        | 1532                            | 2334                                    | 1210                                | 2475                                    | 3060           | 130                       | 110             | 8 220                                         | 220        | 2351             |    | 1876         |                       |
| 22 E0100   | 0020    | Barking and Dagenham 0238                | 1509                                     | 3048        | 1///                            | 2298                                    | 4063                                | 2283                                    | 3483           | 144                       | 4 78            | 220                                           | 220        | 3267             |    | 2140         |                       |
| 23 E0100   | 0021    | Barking and Dagenham 008A                | 957                                      | 3942        | 2311                            | 1215                                    | 2840                                | 1575                                    | 2601           | . 115                     | 97              | 5 220                                         | 220        | 1174             |    | 1660         |                       |
| 24 20100   | 0022    | Parking and Dagenham 0086                | 2160                                     | 3150        | 2017                            | 1820                                    | 330/                                | 3232                                    | 5349           | 13/                       | 18              | a 220                                         | , 220      | J 3/35           |    | 1170         |                       |
| 26 60100   | 0023    | Barking and Dagenham 008D                | 1577                                     | 5105        | 1254                            | 1424                                    | 2324                                | 2261                                    | 3535           | 106                       | 9 76            | 220                                           | , 220      | - 859<br>1 7059  |    | 2010         |                       |
| 27 60100   | 10025   | Barking and Dagenham 008F                | 1824                                     | 2952        | 2001                            | 1919                                    | 743                                 | 3625                                    | 3323           | 206                       | 4 150           | 5 220                                         | , 220      | 1005             |    | 2010         |                       |
| 28 F0100   | 00027   | Barking and Dagenham 001A                | 1893                                     | 3962        | 1972                            | 1362                                    | 145                                 | 3913                                    | 3955           | 375                       | 5 51            | 1 220                                         | ) 220      | 1677             |    | 2105         |                       |
| 29 F0100   | 00028   | Barking and Dagenham 001B                | 631                                      | 4628        | 1382                            | 1692                                    | 977                                 | 3625                                    | 3901           | 378                       | 1 2             | 1 220                                         | ) 220      | 2697             |    | 2011         |                       |
| 30 E0100   | 00029   | Barking and Dagenham 001C                | 3388                                     | 4538        | 3291                            | 2490                                    | 338                                 | 4348                                    | 3831           | 228                       | 30 142          | 3 220                                         | ) 220      | 2409             |    | 2662         |                       |
| 31 E0100   | 00030   | Barking and Dagenham 001D                | 1824                                     | 3891        | 2339                            | 2043                                    | 655                                 | 2821                                    | 3358           | 362                       | 5 8             | 2 220                                         | ) 220      | ) 1158           |    | 1986         |                       |
| 32 E0100   | 00031   | Barking and Dagenham 002A                | 2756                                     | 3440        | 2298                            | 1288                                    | 2107                                | 3202                                    | 3604           | 297                       | 9 190           | 5 220                                         | ) 220      | 1490             |    | 2337         |                       |
| 33 50100   | 10033   | Darking and Daganham 0030                | 040                                      | 1402        | 2250                            | 2200                                    | 1078                                | 3000                                    | 4100           | 207                       | 170             |                                               |            | 1 1 1 2 1 3 0 7  |    | 22276        |                       |
| • •        | N       | letadata Data De                         | ciles R                                  | ank +       |                                 |                                         |                                     |                                         |                |                           |                 |                                               |            |                  | m  |              | 1008/                 |
| Read       | iy 🛛    |                                          |                                          |             |                                 |                                         |                                     |                                         |                |                           |                 |                                               |            |                  | Ш  |              | + 100%                |

| AutoSave 🔍 📭                                      | vor Q ⇒                                                       | <b>-</b> ₹                        | Propensity f                                             | or Social Exc                                                              | clusion of Old                                          | er People in | London Data                                                            | — Saved to                                                               | ту Мас                                                          |                                                           |             | Q~ cro  | oydon 🚽                    |                          |
|---------------------------------------------------|---------------------------------------------------------------|-----------------------------------|----------------------------------------------------------|----------------------------------------------------------------------------|---------------------------------------------------------|--------------|------------------------------------------------------------------------|--------------------------------------------------------------------------|-----------------------------------------------------------------|-----------------------------------------------------------|-------------|---------|----------------------------|--------------------------|
| Home Insert Draw Page L                           | ayout Form                                                    | ulas Data                         | Review                                                   | View                                                                       |                                                         |              |                                                                        |                                                                          |                                                                 |                                                           |             |         |                            | 🗠 Share 🔨                |
| Calibri (Body) 🔹 11                               | • A• A•                                                       | = =                               | - * *                                                    | 📑 🖓 Wrap                                                                   | Text                                                    | General      |                                                                        | •                                                                        | - <u>-</u> -                                                    | <b>/</b> •                                                | • • • • • • |         | ▼ AutoSi                   | <sup>um</sup> <b>≜</b> ∵ |
| Paste of B I U -                                  | • 💁 • A •                                                     | = = =                             | <b>= += +=</b>                                           | 🕂 Merge                                                                    | e & Center 🔹                                            | 🥔 🔹 %        | 0. 0◆<br>◆ 00.                                                         | Condition<br>Formattin                                                   | al Format<br>ng as Table                                        | Cell Ins<br>Styles                                        | ert Delete  | Format  | t 🥏 Clear                  | ▼ Filter                 |
| B8 🌲 🗙 🗸 fx   Croydon 02                          | OB                                                            |                                   |                                                          |                                                                            |                                                         |              |                                                                        |                                                                          |                                                                 |                                                           |             |         |                            |                          |
| вс                                                | D                                                             | E                                 | F                                                        | G                                                                          | н                                                       | I            | J                                                                      | к                                                                        | L                                                               | м                                                         | N           | 0       | P Q                        | R S                      |
| 1 RANK 1 IS WORST Econor<br>Situat                | ic Transpor                                                   | t Accessibility                   | Househ                                                   | old Ties                                                                   | Neighbour                                               | hood Ties    | He                                                                     | alth                                                                     |                                                                 | Safety                                                    |             |         |                            | t                        |
| 2                                                 |                                                               |                                   |                                                          |                                                                            |                                                         |              |                                                                        | Percent aged                                                             | Fear o                                                          | ofcrime                                                   |             |         |                            |                          |
| Lower = more<br>likely to be<br>socially excluded | e Public<br>ion Transport<br>Dider Accessibilit<br>core Score | Percent aged<br>9 65+ with no car | Percent aged<br>65+ living in<br>one person<br>household | Percent aged<br>65+ providing<br>50 or more<br>hours unpaid<br>care a week | Percent aged<br>65+ who<br>cannot speak<br>English well | Churn Rate   | Estimated<br>prevelance of<br>dementia<br>amongst those<br>aged 65+(%) | 65 + with a<br>limiting long-<br>term health<br>problem or<br>disability | Percent<br>worried about<br>anti-social<br>behaviour in<br>area | Percent who<br>feel unsafe<br>walking alone<br>after dark | Crime rates |         | Average Rank<br>(Weighted) |                          |
| 4 LSOA Name<br>5 Include/Exclude in average:      |                                                               |                                   | -<br>                                                    | 4                                                                          | 4                                                       | 4            | -<br>                                                                  | -<br>                                                                    | 4                                                               | -<br>-                                                    | -<br>       |         |                            |                          |
| 6 Weighting X2                                    | x1                                                            | x1                                | x1                                                       | <b>x1</b>                                                                  | <b>x1</b>                                               | <b>x1</b>    | x1                                                                     | x1                                                                       | x0.5                                                            | x0.5                                                      | x1          |         |                            | 3) Use A-Z               |
| 7 • • • • •                                       | 270 3                                                         | 30 567                            | 521                                                      | 2332                                                                       | 1341                                                    | 2490         | 1000                                                                   | 300                                                                      | 1467                                                            | 700                                                       | 116         | 5       | 1132                       | custom sort              |
| 9 Croydon 015D                                    | 222 21                                                        | 32 793                            | 863                                                      | 4563                                                                       | 141                                                     | 427          | 2307                                                                   | 977                                                                      | 1462                                                            | 2 700                                                     | 169         | ,<br>,  | 1158                       | to sort                  |
| 10 Croydon 010E                                   | 75 13                                                         | 35 301                            | 400                                                      | 3072                                                                       | 1316                                                    | 2575         | 2427                                                                   | 1184                                                                     | 1462                                                            | 2 700                                                     | 178         | 3       | 1168                       | areas from               |
| 11 Croydon 015E                                   | 300 18                                                        | 26 793                            | 427                                                      | 2107                                                                       | 1407                                                    | 967          | 2961                                                                   | 793                                                                      | 1462                                                            | 2 700                                                     | 1467        | 7       | 1202                       | lowost to                |
| 12 Croydon 015B                                   | 209 21                                                        | 69 1489                           | 1520                                                     | 876                                                                        | 1238                                                    | 2452         | 2642                                                                   | 477                                                                      | 1462                                                            | 2 700                                                     | 703         | 3       | 1255                       | lowest to                |
| 13 Croydon 022B                                   | 1311 6                                                        | 99 871                            | 743                                                      | 1129                                                                       | 1883                                                    | 978          | 2924                                                                   | 1576                                                                     | 1462                                                            | 2 700                                                     | 1608        | 3       | 1343                       | highest                  |
| 14 Croydon 020A                                   | 925 1                                                         | 84 1934<br>20 349                 | 3037                                                     | 1343                                                                       | 1759                                                    | 806          | 3642                                                                   | 280                                                                      | 1462                                                            | 2 700                                                     | 1070        | 5       | 1362                       | rank                     |
| 15 Croydon 0244                                   | 1787 A                                                        | 35 540<br>4R 919                  | 945                                                      | 703                                                                        | 2359                                                    | 1440         | 4022                                                                   | 1996                                                                     | 1462                                                            | 2 700                                                     | 117         | 7       | 1383                       |                          |
| 17 Croydon 020E                                   | 981 15                                                        | 78 1340                           | 1397                                                     | 476                                                                        | 1813                                                    | 3522         | 2536                                                                   | 1044                                                                     | 1462                                                            | 2 700                                                     | 469         | ,       | 1435                       |                          |
| 18 Croydon 004C                                   | 1990 19                                                       | 47 1004                           | 1982                                                     | 1123                                                                       | 2001                                                    | 2005         | 1040                                                                   | 001                                                                      | 1402                                                            | 700                                                       | 1074        | -       | 1574                       |                          |
| 19 Crovdon 019F<br>▲ ▶ Metadata Data              | 1089 7<br>Deciles R                                           | 14 1385<br>ank Croy               | don Deciles                                              | 990<br>Croydon                                                             | 820 <b>Rank</b> +                                       | 2101         | 3744                                                                   | 3069                                                                     | 1462                                                            | 700                                                       | 419         | 9<br>   | 1581                       |                          |
|                                                   |                                                               | Г                                 |                                                          |                                                                            |                                                         |              |                                                                        | F                                                                        |                                                                 |                                                           |             |         |                            |                          |
|                                                   |                                                               |                                   | Z) You can                                               | i change ti                                                                | ne                                                      |              |                                                                        |                                                                          | 1) $l conv$                                                     | -and-naste                                                | d the data  | a relat | ing to Crov                | don into a               |
|                                                   | $\backslash$                                                  |                                   | 'weighting                                               | ;' so meas                                                                 | ures are                                                |              |                                                                        |                                                                          | <b></b> i copy                                                  | una puste                                                 |             |         |                            |                          |
|                                                   | $\mathbf{i}$                                                  |                                   | given mor                                                | o or loss in                                                               | nnortanco                                               |              |                                                                        |                                                                          | new tab.                                                        |                                                           |             |         |                            |                          |
|                                                   |                                                               |                                   | given mon                                                |                                                                            | inportance                                              |              |                                                                        |                                                                          |                                                                 |                                                           |             |         |                            |                          |
| <b>4)</b> The to                                  | p 10 areas o                                                  | older                             | when calc                                                | ulating the                                                                | e rank of                                               |              |                                                                        |                                                                          | This is pro                                                     | forablata                                                 | doloting a  | roacy   | ou aro not                 | interacted in            |
| people a                                          | re most likel                                                 | vto 📋                             | areas. If th                                             | e weight i                                                                 | is set to 0.                                            |              |                                                                        |                                                                          | inis is pie                                                     |                                                           | ueletilig a | ileas y | Jou ale not                | interested in,           |
|                                                   |                                                               |                                   | the veriet                                               |                                                                            |                                                         | in           |                                                                        |                                                                          | so you do                                                       | n't make a                                                | mistake a   | and los | se any usef                | ul                       |
| l be social                                       | y excluded                                                    | are                               | the variab                                               | ie wont be                                                                 | e included                                              | m            |                                                                        |                                                                          | informatio                                                      | on.                                                       |             |         |                            |                          |
| highlight highlight                               | ed.                                                           |                                   | the rank ca                                              | alculation.                                                                |                                                         |              |                                                                        |                                                                          |                                                                 |                                                           |             |         |                            |                          |
|                                                   |                                                               |                                   |                                                          |                                                                            |                                                         |              |                                                                        |                                                                          |                                                                 |                                                           |             |         |                            |                          |

# Step 4: Mapping the data

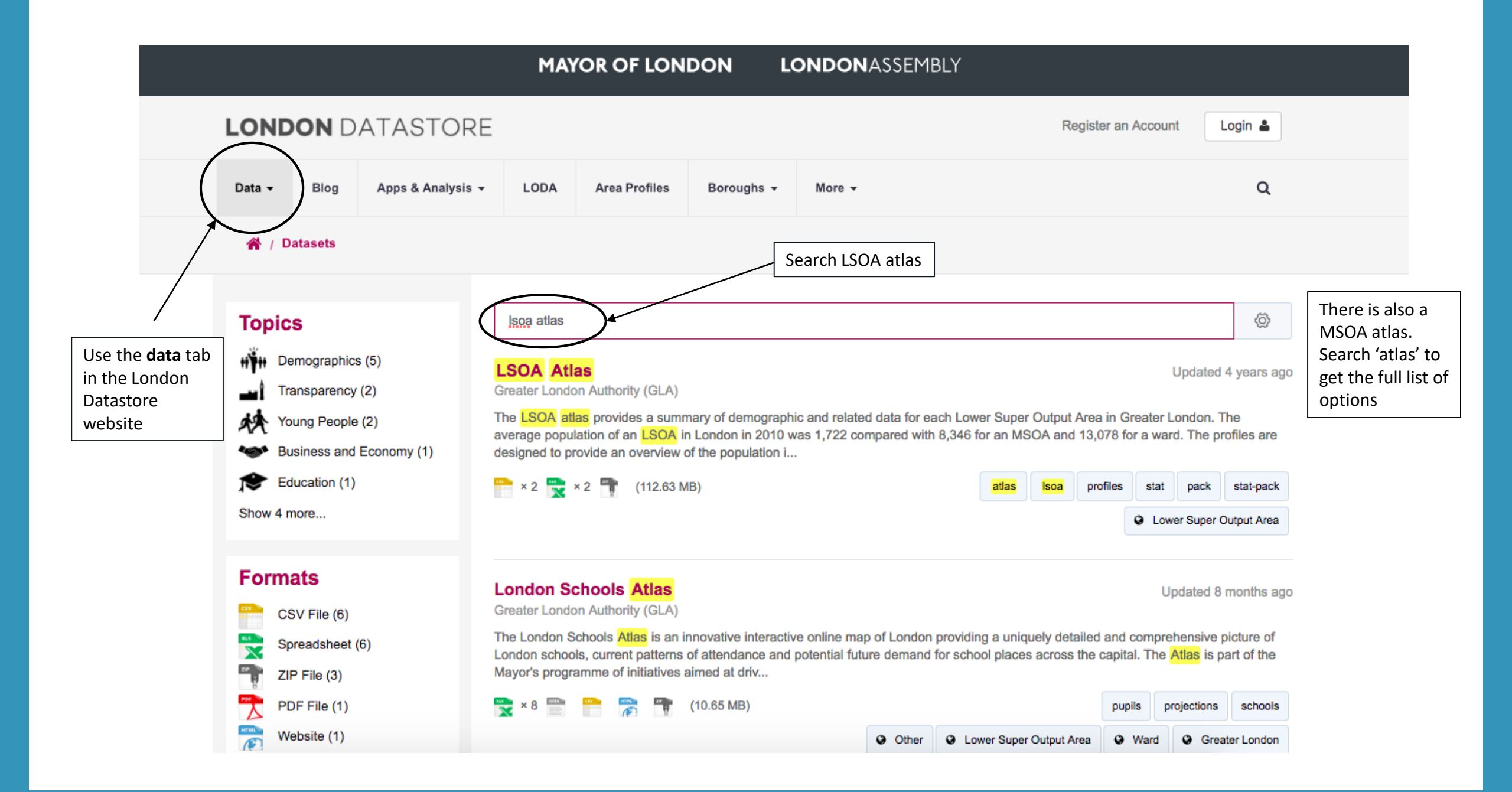

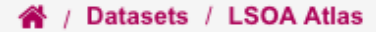

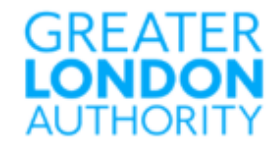

#### **LSOA Atlas**

Greater London Authority (GLA)

Data

Created 4 years ago, updated 4 years ago

The LSOA atlas provides a summary of demographic and related data for each Lower Super Output Area in Greater London. The average population of an LSOA in London in 2010 was 1,722 compared with 8,346 for an MSOA and 13,078 for a ward.

The profiles are designed to provide an overview of the population in these small areas by combining a range of data on the population, diversity, households, health, housing, crime, benefits, land use, deprivation, schools, and employment.

Due to significant population change in some areas, not all 2011 LSOA boundaries are the same as previous LSOA boundaries that had been used from 2001. A lot of data is still only available using the 2001 boundaries therefore two Atlases have been created - one using the current LSOA boundaries (2011) and one using the previous boundaries (2001).

If you need to find an LSOA and you know the postcode of the area, the ONS NESS search page has a tool for this.

The LSOA Atlas is available as an XLS as well as being presented using InstantAtlas mapping software. This is a useful tool for displaying a large amount of data for numerous geographies, in one place (requires HTML 5).

#### **CURRENT LSOA BOUNDARIES (2011)**

NOTE: There is comparatively less data for the new boundaries compared with the old boundaries

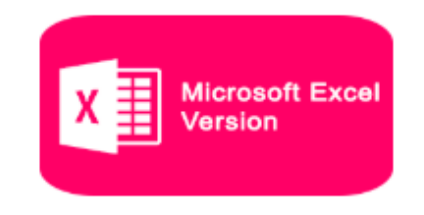

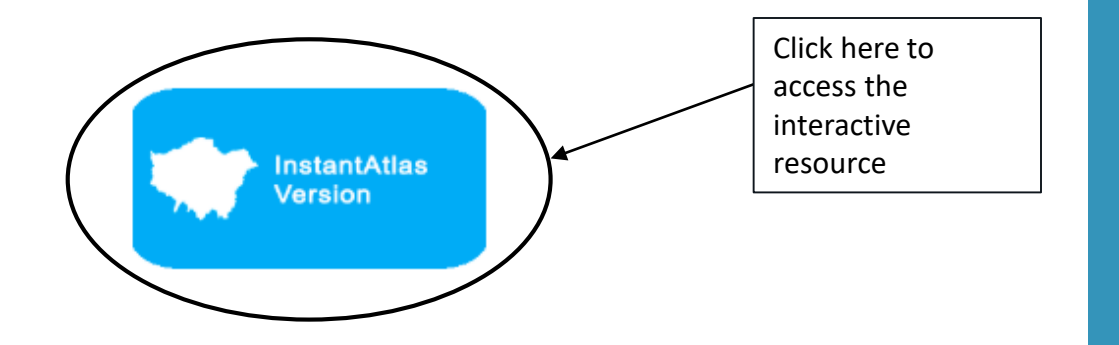

### **LONDON LSOA ATLAS**

### **GLA**INTELLIGENCE

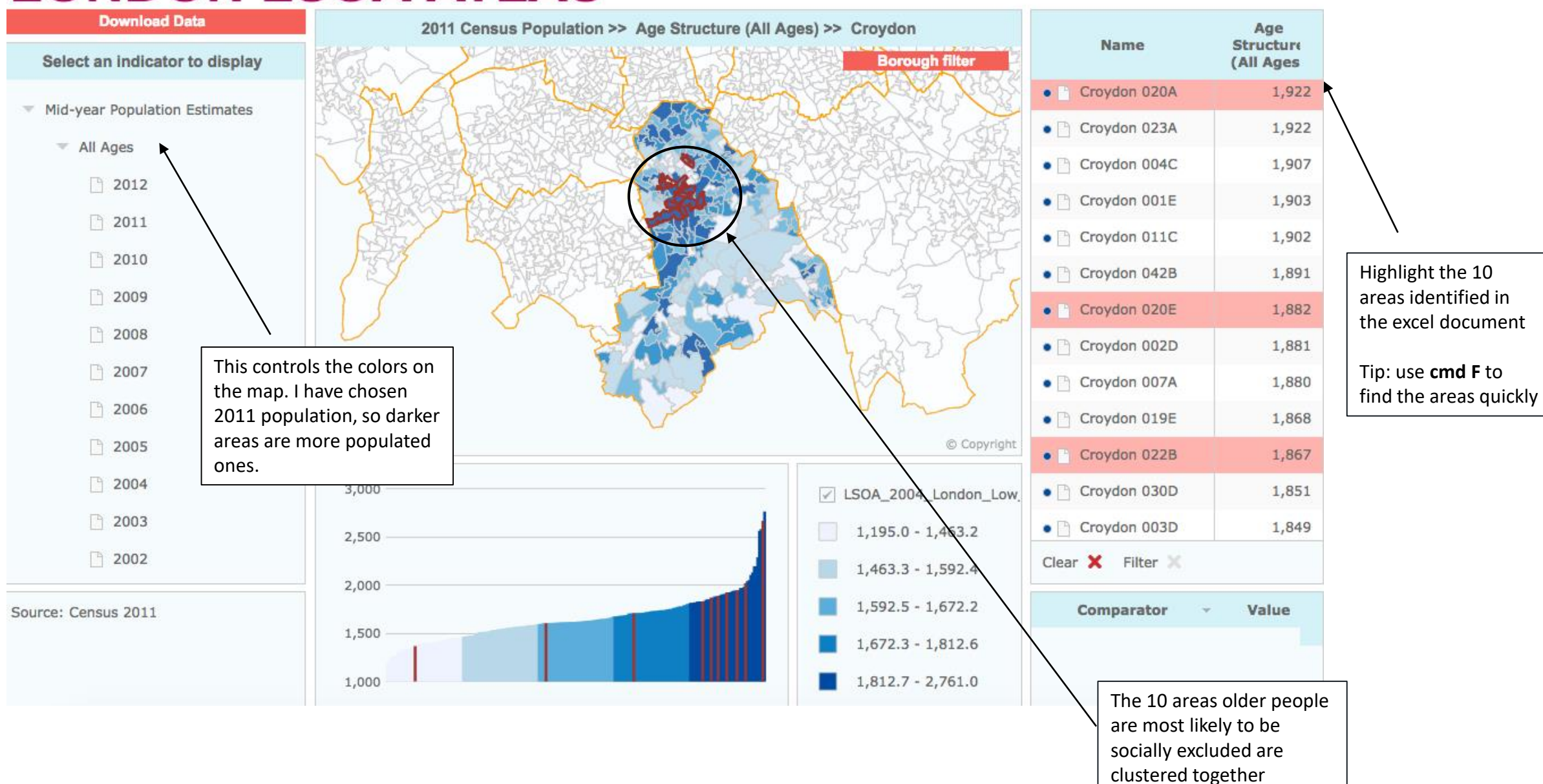